# **Multi Certificate Setup**

Now when using certificates within Studio Webcasting, Virtual Events or Video Portals, event owners have the option of setting up multiple certificates for a single course. Viewers can then choose their role to receive the proper certificate.

### **Virtual Events - VX**

### Roles

The roles are setup at the tenant level within Virtual Events under Types on the main listing page.

| Intrado <b>Virtual Events</b> |                                                                                                    |           |               |  |  |  |
|-------------------------------|----------------------------------------------------------------------------------------------------|-----------|---------------|--|--|--|
| EVENTS                        | -                                                                                                    |           |               |  |  |  |
| CREATE NEW EVENT              | Roles                                                                                                    |           |               |  |  |  |
| PASSWORD POLICY               | List of certificate roles. Create new roles here to use when creating certificate templates in courses. Learn more > |           |               |  |  |  |
| TYPES                         | Role                                                                                                    | Use Count | Actions       |  |  |  |
| CERTIFICATE ROLES             | Doctor                                                                                                    | 1         | Delete        |  |  |  |
| ADMINISTRATORS                |                                                                                                    | 4         | Delete        |  |  |  |
| USER-DEFINED FIELDS           | Nurse                                                                                                    | 1         | Delete        |  |  |  |
| EVENT CLASSIFICATION          | Physician                                                                                                    | 1         | <u>Delete</u> |  |  |  |
| CHANGE LOG ACTIVITY           | Physician Assistant                                                                                                  | 1         | <u>Delete</u> |  |  |  |
| API ACCESS DISPLAY            | Surgeon                                                                                                    | 1         | Delete        |  |  |  |
| WEBCAST RECORDINGS            | Add a role                                                                                                    |           |               |  |  |  |
| MANAGE AMPLIFY                |                                                                                                    |           |               |  |  |  |
| PLATFORM BUILDER              |                                                                                                    |           |               |  |  |  |
| CMS                           |                                                                                                    |           |               |  |  |  |

#### Setting Up Multiple Certificates

VX > Content Structure > Presentation Setup > Certificate Settings

- 1. Check "Send Certificate"
- 2. Enter a Completion Message
- 3. Enter an Email Subject
- 4. Click "Add Certificate" and open the Certificate Browser
- 5. Create, Copy or Edit a certificate.
- 6. Make sure to clearly title your certificate (New feature with the 14.6 release)
- 7. Under Roles click "Role assigned"
- 8. Select which Roles will receive the certificate (Note: While multiple roles can be assigned to a certificate, a role cannot be assigned to multiple certificates.)

| Certificate Settings                                                                                            |                                                                                                    |                                         |
|----------------------------------------------------------------------------------------------------|----------------------------------------------------------------------------------------------------|-----------------------------------------|
| Send Certificate                                                                                                |                                                                                                    |                                         |
| Completion Message                                                                                              |                                                                                                    |                                         |
| Congratulations! You have met all of the requirements to complete certification.                                |                                                                                                    |                                         |
|                                                                                                    |                                                                                                    |                                         |
| This measure will display on the presentation sensels when a year completes the defined requirement             | //                                                                                                    |                                         |
| I his message will display on the presentation console when a user completes the defined requireme              | ents. It will also appear as the message body of the email sent to the user's in-event malibox. Learn more >      |                                         |
|                                                                                                    |                                                                                                    |                                         |
| Email Subject                                                                                                   |                                                                                                    |                                         |
| Congrats!                                                                                                    |                                                                                                    |                                         |
| This is the subject line of the in-event message that a user will receive upon completion of the define         | ed requirements. The user's certificate PDF will be attached to this message and the message body will be the "Co | npletion Message" defined above.        |
|                                                                                                    |                                                                                                    |                                         |
| Certificate                                                                                                    | Certificate Name                                                                                                  | Roles Remove                            |
| data and a second second second second second second second second second second second second second second se | Certificate for Doctor                                                                                            | ASSIGNED ROLES Roles assigned: 1 Remove |
|                                                                                                    |                                                                                                    | ✓ Doctor                                |
| Annatal III<br>S[Narw]S                                                                                         |                                                                                                    | Nurse                                   |
| ANALESE BY                                                                                                    |                                                                                                    | Physician                               |
|                                                                                                    |                                                                                                    | Physician Assistant                     |
| Certificate Browser                                                                                             |                                                                                                    | Surgeon                                 |
|                                                                                                    | Cartificate for Nurce                                                                                             | Roles assigned: 1                       |
|                                                                                                    | Optimicate for Hurse                                                                                              | Remove -                                |
| Add a settificate                                                                                               |                                                                                                    |                                         |

|              | DELETE CREATE                                        | COPY EDIT                                                                                                    | SELECT |
|--------------|------------------------------------------------------|----------------------------------------------------------------------------------------------------|--------|
| 5<br>Error d | taj pi na sirit native<br>Kritik<br>Kranja<br>Kranja | 2<br>grant true (196)<br>CERTIFICATE OF COMPLETION 1<br>Rowards To<br>R(Norma)S<br>Automate Pri-<br>Stormers |        |
|              |                                                      | My Test Certificate 1 My Test Certificate 2                                                                  | 2      |

# **Studio Webcasting**

### **Certificate Roles**

The roles are setup at the tenant level within Studio Webcasting under System Settings > Certificate Roles on the main listing page. These roles are global to the tenant and will be displayed when configuring a certificate within all webcasts in the tenant.

| Intra    | do <b>Studio</b>   Webcasting – |    |                                                                                                    |                                                                                                    | ⑦ HELP | Û | Danielle McKenzie 👻 |
|----------|---------------------------------|----|----------------------------------------------------------------------------------------------------|----------------------------------------------------------------------------------------------------|--------|---|---------------------|
|          | SYSTEM SETTINGS                 | CE | RTIFICATE ROLES                                                                                                    |                                                                                                    |        |   |                     |
| පු       | Predefined Messages             |    |                                                                                                    |                                                                                                    |        |   |                     |
|          | Q&A Default Answers             |    |                                                                                                    |                                                                                                    |        |   |                     |
|          | Webcast Classification          |    | Certificate Roles are used when creating courses with certificates and/or CPE. B<br>creating multiple roles here, your test takers can select the role that best matche<br>need so they are are awarded the correct certificate on completion of a course. | y<br>s their                                                                                                    |        |   |                     |
|          | Certificate Roles               |    | Doctor                                                                                                    | THE CONTRACT OF THE CONTRACT OF THE CONTRACT. |        |   |                     |
| ţţţ      |                                 |    |                                                                                                    |                                                                                                    |        |   |                     |
|          |                                 |    | Police                                                                                                    |                                                                                                    |        |   |                     |
| <b>6</b> |                                 |    | Add New Item                                                                                                    |                                                                                                    |        |   |                     |
|          |                                 |    |                                                                                                    |                                                                                                    |        |   |                     |
|          |                                 |    |                                                                                                    |                                                                                                    |        |   |                     |
|          |                                 |    |                                                                                                    |                                                                                                    |        |   |                     |
|          |                                 |    |                                                                                                    |                                                                                                    |        |   | SAVE                |

### Setting Up Multiple Certificates

Studio Webcasting > Tools > CPE Setup > Certificates

- 1. Check "Award Certificates to users who complete all course requirements"
- 2. Add values for the "Certificate Merge Variables" (if applicable)
- 3. Enter an Email Subject
- 4. Enter a Completion Message
- 5. Select the + sign to add a Certificate and open the Certificate Browser
- 6. Create, Copy or Edit a certificate.
- 7. Make sure to clearly title your certificate (New Feature)
- 8. Under Roles click "Role assigned"
- 9. Select which Roles will receive the certificate (Note: While multiple roles can be assigned to a certificate, a role cannot be assigned to multiple certificates.)
- 10. Select the + sign to create additional certificates and assign roles.

Note: The certificate email subject and completion message will be used across all certificates configured in the webcast.

| 6          | TOOLS -               | CPE (CONTINUING PROFESSIONAL I          | EDUCATION)                                |  |
|------------|-----------------------|-----------------------------------------|-------------------------------------------|--|
| පු         | Attendee Checkpoints  | CPE SETTINGS CERTIFICATES               |                                           |  |
| <u>شًا</u> | CPE Setup             |                                         |                                           |  |
| <b>▶</b> ₿ | CPE Admin             | Award Certificates to users who         | complete all course requirements.         |  |
| ▣          | Custom User Fields    |                                         |                                           |  |
| ţţţ        | Invite a Friend       | Certificate Merge Variables             | ~                                         |  |
| 8          | Login IP Blocking     | Certificate Email Subject               |                                           |  |
|            | Login IP Allowed      | Congrats!                               |                                           |  |
|            | Marketing Automations |                                         |                                           |  |
|            | Registration Options  | Completion Message                      |                                           |  |
|            | Reset Activity        | Congratulations! You have met all of th | e requirements to complete certification. |  |
|            | Surveys               |                                         |                                           |  |
|            | Tests                 |                                         | //                                        |  |
|            | Text Override         | CERTIFICATES                            | •                                         |  |
|            | Webcast Embed         | Compared concerns                       |                                           |  |
|            | Webcast Recordings    | S(Name)S<br>S(Name)S                    |                                           |  |
|            | Users                 |                                         |                                           |  |
|            |                       | CERTIFICATE BROWSER                     | (ROLES ASSIGNED: 2                        |  |
|            |                       |                                         |                                           |  |
|            |                       | CERTIFICATE BROWSER                     | ROLES ASSIGNED: 3                         |  |

### **Video Portals**

#### **Certificate Roles**

The roles are setup at the tenant level within Video Portals under Station > Tools > Certificate Roles. These roles are global to the tenant and will be displayed when configuring a certificate within all webcasts in the tenant.

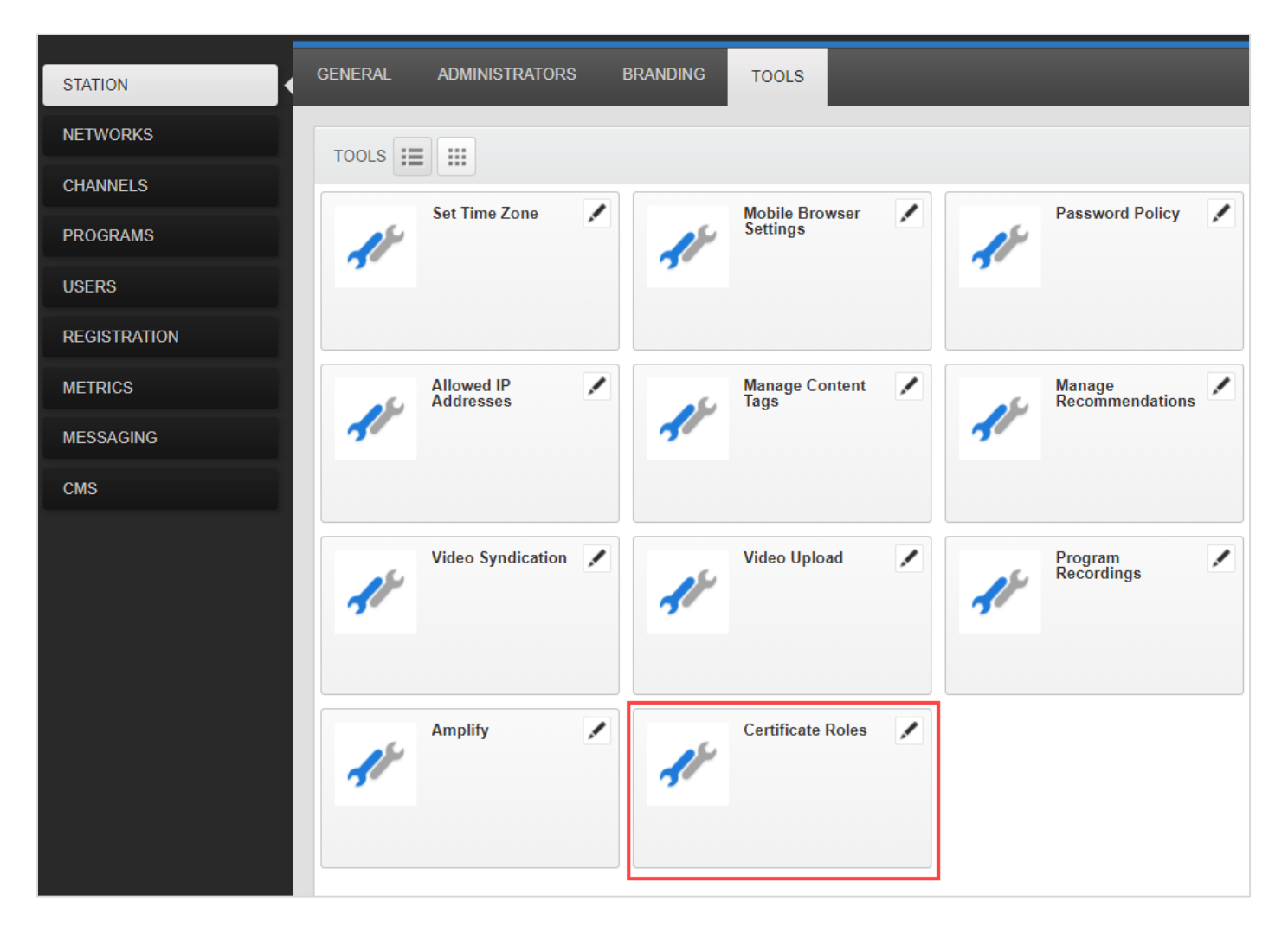

### Setting Up Multiple Certificates

Video Portals > Programs > Tools > Continuing Professional Education > Certificates

- 1. Check "Award Certificates to users who complete the course"
- 2. Enter an Email Subject
- 3. Enter a Completion Message
- 4. Select the + sign to add a certificate and open the certificate browser
- 5. Create, Copy or Edit a certificate.
- 6. Make sure to clearly title your certificate (New Feature with the 14.6 release)
- 7. Under Roles click "Role assigned"
- 8. Select which Roles will receive the certificate (Note: While multiple roles can be assigned to a certificate, a role cannot be assigned to multiple certificates.)
- 9. Select the + sign to create additional certificates and assign roles.

Note: The certificate email subject and completion message will be used across all certificates configured in the webcast.

| CERTIFICATES                         |                       |                                                                                |                      | +      |
|--------------------------------------|-----------------------|--------------------------------------------------------------------------------|----------------------|--------|
| CERTIFICATES                         | NAME                  |                                                                                | CERTIFICATE<br>ROLES | DELETE |
| CERTIFICATE OF COMPLETION            | Sales Certificate     | ASSIGNED ROLES                                                                 | Roles assigned: 1    | Ħ      |
| Select or edit certificate template. | Marketing Certificate | <ul> <li>Marketing</li> <li>Product<br/>Management</li> <li>✓ Sales</li> </ul> | Roles assigned: 2    |        |

### **Studio Attendee View**

#### **Viewer Role Selection**

The "Course Completion Tracker" has been updated to allow viewers to select their Role which will send the viewer a certificate specific to their Role once they complete the course requirements. The role selection will only appear if the certificate has assigned roles to it.

Note: A viewer must select a Role before they can earn a certificate.

| COURSE COMPLETION TRACKER                                                  |   |  |  |  |
|----------------------------------------------------------------------------|---|--|--|--|
| PLEASE PICK YOUR ROLE SO THE<br>APPROPRIATE CERTIFICATE CAN BE<br>AWARDED. |   |  |  |  |
| (none)                                                                     | • |  |  |  |
| (none)                                                                     |   |  |  |  |
| Product                                                                    |   |  |  |  |
| Sales                                                                      |   |  |  |  |
| Marketing                                                                  |   |  |  |  |
| Finance                                                                    |   |  |  |  |
| Executive                                                                  |   |  |  |  |
|                                                                            |   |  |  |  |
|                                                                            |   |  |  |  |
|                                                                            |   |  |  |  |

Once the viewer selects their role, they can change their role by selecting "Change Role". This role can only be changed prior to the certificate being awarded.

| COURSE COMPLETION TRACKER        | □ x         |
|----------------------------------|-------------|
| COURSE REQUIREMENTS              | CHANGE ROLE |
|                                  | ON          |
| AGILE ACCREDITATION (3MIN) 02:27 |             |
|                                  |             |
|                                  |             |
|                                  |             |
|                                  |             |
|                                  |             |
|                                  |             |
|                                  |             |
|                                  |             |

# **CPE Admin Tool**

## Updating a Viewer's Role & Certificate

The CPE Admin Tool has been updated to allow an administrator to change a user's role and send the user a different certificate that correlates to their updated role. When regenerating a certificate for a viewer, you must select a Role for the viewer before you can deliver the new certificate.

| CPE AD  | MIN                          |                           |                         |                   |                                                           |
|---------|------------------------------|---------------------------|-------------------------|-------------------|-----------------------------------------------------------|
| Select: | All Complete Incomplete None | Completion Date Override: |                         | Certificate Role: | (none) 🔻                                                  |
| SELECT  | NAME COMP4                   | INY EMAIL                 | COMPLETED               | AWARDED BY        | DURATION<br>RV - Multi-cert Testing<br>2 MINUTES REQUIRED |
|         | RV@INXPO.COM                 | RV@INXPO.COM              | 03/03/2020 3:02PM       |                   | 00:03:24                                                  |
| ✓       | RWVAHEY@GMAIL.COM            | RWVAHEY@GMAIL.COM         | 03/05/2020 3:54PM       |                   | 00:07:48                                                  |
| ~       | Ryan AOL                     | VAHEY16@AOL.COM           | 03/04/2020 5:43PM       |                   | 00:05:38                                                  |
|         | RYAN.VAHEY@INTRADO.COM       | RYAN.VAHEY@INTRADO.COM    | 03/03/2020 2:33PM       | Ryan Vahey        | 00:03:25                                                  |
|         |                              |                           |                         |                   |                                                           |
|         |                              | REGENERA                  | TE CERTIFICATES RECALCU | LATE COMPLETIONS  | AWARD COMPLETIC                                           |